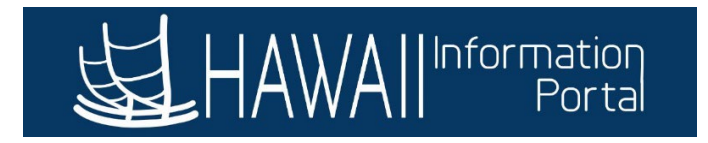

# **HI Payroll Transactions Upload**

## CONTENTS

| Overview                                   | 1  |
|--------------------------------------------|----|
| Sample Payroll Data and CSV File           | 1  |
| Uploading HI Payroll Transactions CSV File | 2  |
| Step 1: Creating the CSV file for Upload   | 2  |
| Step 2: Uploading the CSV File To HIP      | 4  |
| Step 3: Validating the CSV File In HIP     | 11 |

### OVERVIEW

The HI Payroll Transaction process (aka HI PSHUP) is an updated Excel to Component Interface (CI) process using a CSV file. Department payroll can upload the file and validate rows without going through Central Payroll and the PCS approver process. This process is mainly used for retroactive payments. There is no limit on how many transactions that may be submitted on a single file, however the file must be submitted for processing by the Timesheet Deadline.

For Departments that transitioned to using Time and Leave, this process replaces the Online PCS. In addition to retroactive payments, this also enables departments to easily enter Vacation or Comp Time payouts and payments to terminated employees.

### SAMPLE PAYROLL DATA AND CSV FILE

Please see the sample CSV file columns below for required payroll information:

### SAMPLE CSV FILE

| А     | В        | С       | D        | E         | F         | G     | Н     | I    | J      | к    |
|-------|----------|---------|----------|-----------|-----------|-------|-------|------|--------|------|
| SETID | TOP_DEPT | EMPLID  | EMPL_RCD | ERN BGN   | ERN END   | ERNCD | HOURS | RATE | AMOUNT | PYNO |
| STATE | 340077   | xxxxxxx | 0        | 7/16/2021 | 7/31/2021 | N     | 10.00 | 2.50 | 0.00   | V08  |

| L        | М        | N      | 0        | Р      | Q      | R    | S       | т     | U      | V           |
|----------|----------|--------|----------|--------|--------|------|---------|-------|--------|-------------|
| UAC_FUND | UAC_YEAR | APPROP | UAC_DEPT | SUBDIV | OBJECT | FUNC | PROJECT | PHASE | ENC_CD | TAX_PERIODS |
| G        | 22       | 0002   | V1       | 404    | 2006   | 3243 |         |       |        | 1           |

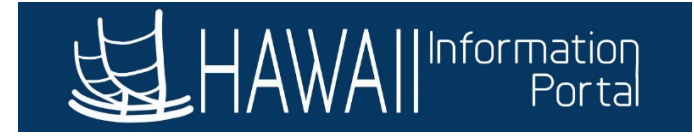

Link to sample CSV file to use for uploads: <u>https://ags.hawaii.gov/hip/files/2021/10/example-csv-file.xlsx</u>

### UPLOADING HI PAYROLL TRANSACTIONS CSV FILE

### STEP 1: CREATING THE CSV FILE FOR UPLOAD

Before uploading payroll transactions to HIP, a CSV file must first be created.

The query **M\_HI\_PAYROLL\_DEPARTMENTS** can be run to help gather information for columns A-D.

1. Login to HIP and navigate to your **Payroll Processing** system role and click on the **Query Viewer** tile.

|              |    |                     |                   |            | ጩ <b>ሩ ፡</b> ୧ |
|--------------|----|---------------------|-------------------|------------|----------------|
|              | Pa | ayroll Processing 🔻 |                   |            | < 1 of 5 >     |
|              |    | General Deductions  | Online PCS        | Job Data   | Personal Data  |
|              |    |                     |                   |            | (A)            |
| J            |    |                     |                   |            |                |
| $\heartsuit$ |    |                     |                   |            |                |
|              |    | Query Viewer        | Employee Tax Data | Contact Us | PCS Approvals  |
|              |    |                     |                   |            |                |

- 2. Search for **M\_HI\_PAYROLL\_DEPARTMENTS** on the Query Viewer screen.
  - a. Click the **Favorite** link to add the query to your **My Favorite Queries** section to easily access the query in the future.
  - b. Click the Excel link to run the query and view results in Excel.
    - i. Depending on your browser settings, you may be asked to verify if you want to open or download the file.
    - ii. You may also need to allow pop-ups from the HIP site in your web browser to access results.

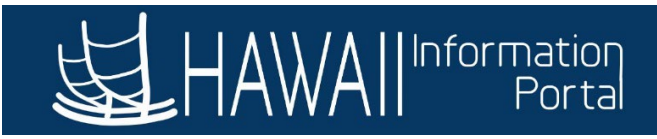

#### **Query Viewer**

| nter any information you have and click Sea | arch. Leave fields blank for a list of all valu | ues.   |          |                 |                 |                 |               |           |                 |                     |      |
|---------------------------------------------|-------------------------------------------------|--------|----------|-----------------|-----------------|-----------------|---------------|-----------|-----------------|---------------------|------|
| *Search By Query                            | Name                                            | M_H    | IL_PAYRC | DLL_DEPARTMENTS | 6               |                 |               |           |                 |                     |      |
| Search                                      | ced Search                                      | 1      |          |                 |                 | _               |               |           |                 |                     |      |
| earch Results                               | 2                                               |        |          |                 |                 |                 |               |           |                 |                     |      |
| *Folder View All F                          | olders 🗸                                        |        |          |                 |                 |                 |               |           |                 |                     |      |
| uery                                        |                                                 |        |          | 26              |                 |                 |               |           |                 |                     |      |
| ₽ Q                                         |                                                 |        |          | 20              |                 |                 |               | I I-      | 1 of 1 🗸 🕨      | View                | All  |
| Query Name                                  | Description                                     | Owner  | Folder   | Run to<br>HTML  | Run to<br>Excel | Run to<br>XML   | Schedule      | Definitio | nal References  | Add to<br>Favorites | ,    |
| 1_HI_PAYROLL_DEPARTMENTS                    | Employees with Departments                      | Public |          | HTML            | Excel           | XML :           | Schedule      | Lookup F  | References      | Favorite            |      |
|                                             |                                                 |        |          |                 |                 |                 |               |           | 2a              |                     |      |
| My Favorite Queries                         |                                                 |        |          |                 |                 |                 |               |           | 7               |                     |      |
|                                             |                                                 |        |          |                 |                 |                 |               |           |                 | 1-3 of 3            | · ·  |
| Juery Name                                  | Description                                     | Ov     | wner     | Folder          | Run to<br>HTML  | Run to<br>Excel | Run to<br>XML | Schedule  | efinitional Ref | ferences            | Remo |
| IP_TL_APPROVAL_ERRORS                       | Approvals in Error Step                         | Pu     | ıblic    |                 | HTML            | Excel           | XML           | Schedule  | Lookup Referen  | ces                 | -    |
| IIP_TL_EXT_LEAVE_NO_PAY                     | Employees pay turned off                        | Pu     | ıblic    |                 | HTML            | Excel           | XML           | Schedule  | Lookup Referen  | ces                 | -    |
| 1_HI_PAYROLL_DEPARTMENTS                    | Employees with Departments                      | Pu     | ıblic    |                 | HTML            | Excel           | XML           | Schedule  | Lookup Referen  | ces                 | -    |
| M_HI_PAYROLL_DEPARTMENTS                    | Employees with Departments                      | Pu     | ıblic    |                 | HTML            | Excel           | XML           | Schedule  | Lookup Referen  | ces                 |      |

3. When the Excel file opens, copy the appropriate information from the query results and paste them into the CSV file that will be uploaded to the HIP system.

| A  | utoSave 💽     |         | ら、         |      |               | M_HI_ | PAY | ROLL_DEP | ARTME            |
|----|---------------|---------|------------|------|---------------|-------|-----|----------|------------------|
| Fi | le <b>Hom</b> | e Ins   | sert       | Page | e Layout      | For   | mul | as Da    | ata              |
| Ĺ  |               | Calibri |            | ~    | 11 <b>~</b> A | A A   | Ξ   | ≡≡       | ≫~~              |
| Pa | ste<br>✓ 🗳    | B I     | <u>U</u> ~ | H.   | ~ 🔗 ~         | Α ~   | ≣   | ≡≡       | <del>•</del> = = |
| Cl | pboard 🗳      |         |            | Font |               | ß     |     |          | Al               |
| H7 | -             | · : [   | ×          | ~    | fx            |       |     |          |                  |
|    |               | А       |            |      | В             | С     |     | D        |                  |
| 1  | Employees     | with De | epartm     | ents | 65            |       |     |          |                  |
| 2  | Dept Set ID   | 1       |            |      | Dept ID       | ID    |     | Empl Re  | ecord            |
| 3  | DEF           |         |            |      | 460000        | 000   |     |          | 2                |
| 4  | DEF           |         |            |      | 460000        | 000   |     |          | 3                |
| 5  | DEF           |         |            |      | 460000        | 000   |     |          | 1                |
| 6  | DEF           |         |            |      | 460000        | 000   |     |          | 1                |
| 7  | DEF           |         |            |      | 460000        | 000   |     |          | 1                |
| 8  | DEF           |         |            |      | 460000        | 000   |     |          | 1                |
| 9  | DEF           |         |            |      | 460000        | 000   |     |          | 1                |
| 10 | DEF           |         |            |      | 460000        | 000   |     |          | 1                |
| 11 | DEF           |         |            |      | 460000        | 000   |     |          | 1                |
| 12 | DEF           |         |            |      | 460000        | 000   |     |          | 1                |
| 13 | DEF           |         |            |      | 460000        | 000   |     |          | 1                |
| 14 | DEF           |         |            |      | 460000        | 000   |     |          | 1                |

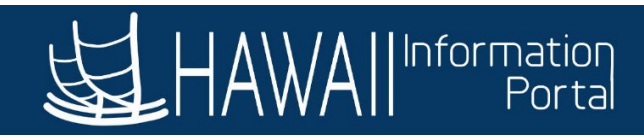

| 4  | AutoSav                                                            | e 💽 (          | E り・         | ୯            |           |              |       |        | TestLo         | oad 🗸      |        |          |        |                  |              | 𝒫 Searc   | h (Alt+Q) |          |      |         |       |        |             |
|----|--------------------------------------------------------------------|----------------|--------------|--------------|-----------|--------------|-------|--------|----------------|------------|--------|----------|--------|------------------|--------------|-----------|-----------|----------|------|---------|-------|--------|-------------|
| Fi | ile Home Insert Page Layout Formulas Data Review View Help Acrobat |                |              |              |           |              |       |        |                |            |        |          |        |                  |              |           |           |          |      |         |       |        |             |
| [  |                                                                    | Cut<br>]Copy ∽ | Calib        | pri          | ~ 11 ~    | A^ A         | = = [ | = %    | a              | b Wrap Tex | t      | Gener    | al     | ,                |              |           | <b>1</b>  | Normal   |      | Bad     |       | Good   | Neut        |
| Pa | ⇒ ste                                                              | Format Pair    | nter B       | I <u>U</u> ~ | 🗄 - 🛛 💁 - | - <u>A</u> - | = = : | = +=   | <b>→</b> =   E | 🖥 Merge &  | Center | ~ \$ ~   | % 🤊    | €0 .01<br>.00 →1 | Foi          | matting ~ | Table ~   | Check Co | ell  | Expland | itory | Input  | Linke       |
|    | Clip                                                               | board          | r <u>s</u> i | Fo           | nt        | rs.          |       | A      | lignmen        | t          |        | rsi      | Number |                  | r <u>s</u> i |           |           |          |      |         | Stj   | /les   |             |
| Y1 | 19 $\mathbf{v}$ : $\times \checkmark \mathbf{f}_{\mathbf{r}}$      |                |              |              |           |              |       |        |                |            |        |          |        |                  |              |           |           |          |      |         |       |        |             |
| 4  | А                                                                  | В              | С            | D            | E         | F            | G     | н      | 1              | J          | к      | L        | м      |                  | N            | 0         | Р         | Q        | R    | S       | т     | U      | v           |
| 1  | SETID                                                              | TOP_DEPT       | EMPLID       | EMPL_RCD     | ERN BGN   | ERN END      | ERNCD | HOURS  | RATE           | AMOUNT     | PYNO   | UAC_FUNI | UAC_YE | AR AF            | PROP         | UAC_DEPT  | SUBDIV    | OBJECT   | FUNC | PROJECT | PHASE | ENC_CD | TAX_PERIODS |
| 2  | DEF                                                                | 460000         | 000          | 0            | 7/16/2021 | 7/31/2021    | N     | 10.00  | 2.50           | 0.00       | G42    | G        |        | 23 00            | 02           | G1        | 404       | 2006     | 3243 |         |       |        | 1           |
| 3  | DEF                                                                | 460000         | 000          | 0            | 7/16/2021 | 7/31/2021    | т     | 20.00  | 3.06           | 0.00       | G42    | G        |        | 23 00            | 02           | G1        | 404       | 2006     | 3243 |         |       |        | 1           |
| 4  | DEF                                                                | 460000         | 000          | 0            | 7/16/2021 | 7/31/2021    | 0     | 49.25  | 52.57          | 0.00       | G42    | G        |        | 23 00            | 02           | G1        | 404       | 2006     | 3243 |         |       |        | 1           |
| 5  | DEF                                                                | 460000         | 000          | 0            | 7/16/2021 | 7/31/2021    | 0     | 1.50   | 38.96          | 0.00       | G42    | G        |        | 23 00            | 02           | G1        | 404       | 2006     | 3243 |         |       |        | 1           |
| 6  | DEF                                                                | 460000         | 000          | 0            | 7/16/2021 | 7/31/2021    | Р     | -12.00 | 15.92          |            | G42    | G        |        | 23 00            | 02           | G1        | 404       | 2006     | 3243 |         |       |        | 1           |
| 7  | DEF                                                                | 460000         | 000          | 1            | 7/16/2021 | 7/31/2021    | M     | 64.00  | 1.00           | 0.00       | G42    | G        |        | 23 00            | 02           | G1        | 404       | 2006     | 3243 |         |       |        | 1           |
| 8  | DEF                                                                | 460000         | 000          | 0            | 7/16/2021 | 7/31/2021    | N     | -86.00 | 0.60           |            | G42    | G        |        | 23 00            | 02           | G1        | 404       | 2006     | 3243 |         |       |        | 1           |
| 9  | DEF                                                                | 460000         | 000          | 0            | 7/16/2021 | 7/31/2021    | WT    | 0.00   | 0.00           | 20.00      | G42    | G        |        | 23 00            | 02           | G1        | 404       | 2006     | 3243 |         |       |        | 1           |

4. Save the file in .CSV file format. NOTE: When saving the file as a .csv, the leading zeros in the EMPL ID may be dropped. The EMPL ID leading zeros are not required for the upload process.

| e             | Save As                   |                                          |          |
|---------------|---------------------------|------------------------------------------|----------|
| 斺 Home        |                           |                                          |          |
| P New         | L Recent                  | 1 Downloads                              |          |
|               | $\smile$                  | TestLoad                                 |          |
| 🗁 Open        | State of Hawaii           | CSV UTF-8 (Comma delimited) (*.csv)      | ▼ 🖓 Save |
|               | OneDrive State of Houseii | Excel Workbook (*.xlsx)                  | ^        |
|               |                           | Excel Macro-Enabled Workbook (*.xlsm)    |          |
| Into          |                           | Excel Binary Workbook (*.xlsb)           |          |
| Savo          | Sites - State of Hawaii   | Excel 97-2003 Workbook (*.xls)           | ind      |
| 5476          | <b>N</b>                  | CSV 01F-8 (Comma delimited) (*.csv)      | lea      |
| Save As       | Other locations           | Single File Web Page (* mht. * mhtml)    |          |
|               |                           | Web Page (*.htm, *.html)                 |          |
| Save as Adobe | This PC                   | Excel Template (*.xltx)                  | 44 PM    |
| PDF           |                           | Excel Macro-Enabled Template (* xltm)    |          |
| Drint         | Add a Place               | Excel 97-2003 Template (*.xlt)           | 52 AM    |
| Print         |                           | Text (Tab delimited) (*.txt)             |          |
| Share         | Browse                    | Unicode Text (*.txt)                     |          |
| Share         | // browse                 | XML Spreadsheet 2003 (*.xml)             |          |
| Export        |                           | Microsoft Excel 5.0/95 Workbook (*.xls)  |          |
|               |                           | CSV (Comma delimited) (*.csv)            |          |
| Publish       |                           | Formatted Text (Space delimited) (*.prn) |          |
|               |                           | Text (Macintosh) (*.txt)                 |          |
| Close         |                           | Text (MS-DOS) (*.txt)                    |          |
|               |                           | CSV (Macintosh) (*.csv)                  | ¥        |

### STEP 2: UPLOADING THE CSV FILE TO HIP

1. In HIP, navigate to the following:

### NavBar > Menu > State of Hawaii > HI Payroll Transaction Process > Upload CSV File

- 2. Assign a **Run Control ID** to begin the process
  - a. The **Upload CSV File** screen defaults to the **Find an Existing Value** tab, click the **Search** button to display a list of existing Run Control IDs to choose from, if available.
  - b. If no run controls are available, create a new Run Control ID by clicking the **Add a New Value** tab, entering a **Run Control ID**, and clicking the **Add** button.

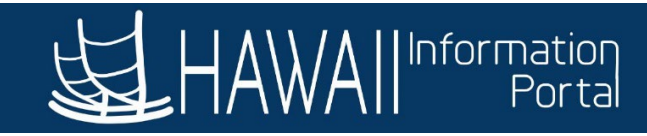

| Favorites 🔻 | Main Menu 🔻 | > Payroll Processing | > Upload CSV File 🛛 💆 |
|-------------|-------------|----------------------|-----------------------|
|             |             |                      |                       |
|             |             |                      |                       |
|             |             |                      |                       |
|             |             |                      |                       |

### Upload CSV File

Enter any information you have and click Search. Leave fields blank for a list of all values.

|                                                | Favorites V Main Menu V > Payroli Processing > Opload CSV File o |
|------------------------------------------------|------------------------------------------------------------------|
| Find an Existing Value         Add a New Value |                                                                  |
| Search Criteria                                |                                                                  |
| Search by: Run Control ID begins with          |                                                                  |
| Case Sensitive                                 | Upload CSV File                                                  |
| Search Advanced Search                         | Eind an Existing Value Add a New Value                           |
| Search Results                                 |                                                                  |
| View All First 🕢 1-4 of 4 🕟 Last               | *Run Control ID                                                  |
| Run Control ID Language Code                   |                                                                  |
| MK1 English                                    |                                                                  |
| MK2 English                                    | Add                                                              |
| TEST English                                   | Add                                                              |
| mk English                                     |                                                                  |
|                                                |                                                                  |
| Find an Existing Value Add a New Value         | Find an Existing Value   Add a New Value                         |

- 3. On the **Upload CSV File** screen, click on the **Upload File** button.
- 4. The File Attachment window will appear, click on the Choose File button to select your CSV file.
- 5. Select your file from the 2<sup>nd</sup> search window and click the **Open** button. NOTE: The CSV file path will be populated in the **File Attachment** window.
- 6. When you are ready to upload, click on the **Upload** button in the **File Attachment** window.

| Favorites 🔻 🛛 Main Menu 🔻 > Payroll Processing 🔷 Upload CSV File 🧕                                                                                    |                                                          |
|----------------------------------------------------------------------------------------------------|----------------------------------------------------------|
|                                                                                                    |                                                          |
|                                                                                                    | ۵ <i>۵</i>                                               |
|                                                                                                    | New Window   Help   P                                    |
| Upload CSV File                                                                                                    | © Open ×                                                 |
|                                                                                                    | ← → ▼ ↑ 🖡 > This PC > Downloads > 🗸 🖸 🖉 Search Downloads |
| Run Control ID MK1 Report Manager Process Monitor Run                                                                                                 | Organize * New folder 🕅 * 🔟 🕐                            |
|                                                                                                    | > Recordings A Name Dc.                                  |
| Upload Comma Separated File (CSV) for Processing.                                                                                                    | ✓ S This PC     ✓ Today (8)                              |
| 1st row should contain headers (will not be processed).<br>All rows columns must be: SETID. DEPTID. EMPLID. EMPL RCD. EARNINGS BGN Date (MM/DD/YYYY). | > Desktop                                                |
| EARNINGS END Date (MM/DD/YYYY), ERNCD, HOURS, RATE, AMOUNT, PYNO, UAC_FUND, UAC_YEAR,                                                                 | >  Documents                                             |
| UAC_APPROP, UAC_DEPT, UAC_SUB, UAC_OBJ, UAC_FUNC, UAC_PRJ, UAC_PHASE, UAC_ENCUM,                                                                      | File name: Downloads V Antilies V                        |
|                                                                                                    | Open Cancel                                              |
| File Path:                                                                                                    | File Attachment                                          |
| File Name:                                                                                                    | 4                                                        |
|                                                                                                    | Choose File No file chosen                               |
|                                                                                                    | 6 Upload Cancel                                          |
| 🔚 Save 💽 Return to Search 🎁 Previous in List 🚛 Next in List                                                                                           |                                                          |

7. Confirm the File Path and File Name are correct.

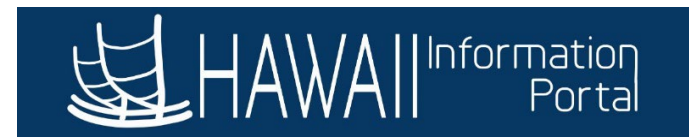

- a. Click the **Save** button.
- b. Click the **Run** button.

| Favorites 🔻                | Main Men                   | u <b>v</b> > | Payroll Processi  | ig > Uploa              | d CSV File 🛛 💆     |                 |                |
|----------------------------|----------------------------|--------------|-------------------|-------------------------|--------------------|-----------------|----------------|
| · ·                        |                            |              |                   |                         |                    |                 |                |
|                            |                            |              |                   |                         |                    |                 |                |
|                            |                            |              |                   |                         |                    |                 |                |
|                            |                            |              |                   |                         |                    |                 |                |
| Upload CSV                 | File                       |              |                   |                         |                    |                 | 7b             |
|                            |                            |              |                   |                         |                    |                 |                |
| Run                        | Control ID                 | MK1          |                   |                         | Report Manager     | Process Monitor | Run            |
|                            |                            |              |                   |                         |                    |                 |                |
| Upload Con                 | nma Separa                 | ted File (CS | V) for Processin  | g.                      |                    |                 |                |
| 1st row sho<br>All rows co | ould contain<br>lumns must | headers (w   | Ill not be proces | sed).<br>). EMPL RCD. I | EARNINGS BGN Date  | (MM/DD/YYYY).   |                |
| EARNINGS                   | END Date (I                | MM/DD/YYY    | Y), ERNCD, HOL    | RS, RATE, AMC           | OUNT, PYNO, UAC_FU | ND, UAC_YEAR,   |                |
| UAC_APPR                   |                            | EPT, UAC_S   | UB, UAC_OBJ,      | JAC_FUNC, UA            | C_PRJ, UAC_PHASE,  | , UAC_ENCUM,    |                |
| Uploa                      | d File                     |              |                   |                         |                    |                 |                |
| L                          |                            |              |                   |                         |                    |                 |                |
| File Path:                 | Record://N                 | 1_PSHUP_F    |                   |                         |                    |                 |                |
| File Name:                 | TestLoad.o                 | SV           |                   |                         |                    |                 |                |
|                            |                            |              |                   |                         |                    |                 |                |
|                            | 70                         |              |                   |                         |                    |                 |                |
|                            | 1 a                        |              |                   |                         |                    |                 |                |
| Rave                       | 한 Return to                | Search       | Previous in I     | .ist Vex                | in List            | Add 🗾           | Update/Display |

- 8. The **Process Scheduler Request** window will appear, select the option **PSNT** from the **Server Name** dropdown menu.
- 9. In the **Process List**, the **Select** box will be checked for the row labeled **Upload PSHUP Transactions**. Click the **OK** button.

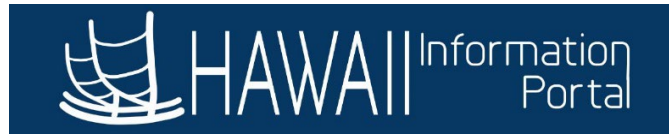

Process Scheduler Request

|        | User ID                   | 8 Run Control ID MK1 |                    |        |                |              |  |  |  |  |
|--------|---------------------------|----------------------|--------------------|--------|----------------|--------------|--|--|--|--|
|        | Server Name PSNT          | ✓ Run                | Date 05/11/2023    | 31     |                |              |  |  |  |  |
|        | Recurrence                | ✓ Run <sup>*</sup>   | Time 11:11:21AM    |        | Reset to Curre | nt Date/Time |  |  |  |  |
|        | Time Zone                 |                      |                    |        |                |              |  |  |  |  |
| Proce  | ss List                   |                      |                    |        |                |              |  |  |  |  |
| Select | Description               | Process Name         | Process Type       | * Type | *Format        | Distribution |  |  |  |  |
|        | Upload PSHUP Transactions | M_UPLD_PSHUP         | Application Engine | Web    | TXT            | Distribution |  |  |  |  |

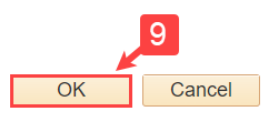

10. You'll return to the **Upload CSV File** screen, click on the **Process Monitor** link. NOTE: Notice HIP has assigned a **Process Instance** number.

| Favorites 🔻 | Main Mer       | iu 🔻 🛛       | Payroll Processing   | > Upload C       | SV File 🧕        |                   |                |
|-------------|----------------|--------------|----------------------|------------------|------------------|-------------------|----------------|
|             |                |              |                      |                  |                  |                   |                |
|             |                |              |                      |                  |                  |                   |                |
|             |                |              |                      |                  |                  |                   |                |
|             |                |              |                      |                  |                  |                   |                |
| Upload CSV  | File           |              |                      |                  |                  |                   |                |
|             |                |              |                      |                  |                  |                   |                |
| Run         | Control ID     | MK1          |                      |                  | Report Manager   | Process Monitor   | Run            |
|             |                |              |                      |                  | 10               | Process Instance: | 597888         |
| Upload Cor  | nma Separa     | ated File (C | SV) for Processing.  |                  | _                |                   |                |
| 1st row sho | ould contair   | headers (    | will not be processe | ed).             | PNINCS PCN Data  |                   |                |
| EARNINGS    | END Date (     | MM/DD/YY     | YY), ERNCD, HOUR     | S, RATE, AMOU    | NT, PYNO, UAC_FU | ND, UAC_YEAR,     |                |
| UAC_APPR    | ROP, UAC_D     | EPT, UAC_    | SUB, UAC_OBJ, UA     | AC_FUNC, UAC_    | PRJ, UAC_PHASE,  | UAC_ENCUM,        |                |
| TAX_PERIC   | DDS<br>ad File |              |                      |                  |                  |                   |                |
| opioo       |                |              |                      |                  |                  |                   |                |
| File Path:  | Record://      | M_PSHUP_     | FL_TBL/              |                  |                  |                   |                |
| File Name:  | TestLoad.      | CSV          |                      |                  |                  |                   |                |
|             |                |              |                      |                  |                  |                   |                |
|             |                |              |                      |                  |                  |                   |                |
|             |                |              |                      |                  |                  |                   |                |
| R Save      | 한 Return t     | o Search     | Previous in Lis      | t <b>Next in</b> | List             | 📑 Add 🛛 🖉 U       | Ipdate/Display |
|             |                |              |                      |                  |                  |                   |                |

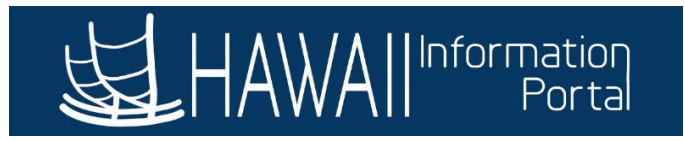

- 11. The **Process List** screen will appear, check that the **Run Status** and **Distribution Status** for the **Process Name M\_UPLD\_PSHUP** is showing **Success/Posted**.
  - a. Notice the **Instance** number matches the **Process Instance** number from the previous **Upload CSV File** screen.
  - b. You can click on the **Refresh** button until both the **Run Status** and **Distribution Status** refresh to show **Success/Posted**.
- 12. Click on the **Details** link for the **Process Name M\_UPLD\_PSHUP**.

| Favorites 🔻 | Main Menu | ▼ > Payro           | Il Processing > Upload CSV F | ile > Process Monitor |           |                           |            |                        |                       |                 |
|-------------|-----------|---------------------|------------------------------|-----------------------|-----------|---------------------------|------------|------------------------|-----------------------|-----------------|
|             |           |                     |                              |                       |           |                           |            |                        | 仚                     | <b>A :</b> (    |
| Process     | s List    | <u>S</u> erver List |                              |                       |           |                           |            | New Wind               | ow   Help             | Personalize Pag |
| View Proc   | cess Requ | est For             |                              |                       |           |                           |            | 11b                    |                       |                 |
| User II     | D         | ۹                   | Туре                         | ∽ Last                | ~         | 1 Days ~                  | Refresh    |                        |                       |                 |
| Serve       | er        | ~                   | Name                         | Q Instance From       |           | Instance To               | Clear      |                        |                       |                 |
| Run Sta     | atus      | ~                   | Distribution Status          | ~                     | Save On F | Refresh Report Manager    | Reset      |                        |                       |                 |
| ▼ Proces    | s List    | 11a                 |                              |                       |           | 11                        | 14         | ◀ 1-1 of 1             | <ul> <li>▶</li> </ul> | 12<br>View All  |
| Select      | Instance  | Seq.                | Process Type                 | Process Name          | User      | Run Date/Time             | Run Status | Distribution<br>Status | Details               | Actions         |
|             | 597888    |                     | Application Engine           | M_UPLD_PSHUP          |           | 05/11/2023 11:11:21AM HST | Success    | Posted                 | Details               | ▼Actions        |

Go back to Upload CSV File

13. The **Process Detail** window will appear, click on the **View Log/Trace** link.

|                |                         | Process Detai       | 1               |                   | × |
|----------------|-------------------------|---------------------|-----------------|-------------------|---|
| Process        |                         |                     |                 |                   |   |
| Instance       | 597888                  | Туре                | Application Eng | jine              |   |
| Name           | M_UPLD_PSHUP            | Description         | Upload PSHUP    | Transactions      |   |
| Run Status     | Success                 | Distribution Status | Posted          |                   |   |
| Run            |                         | Update P            | rocess          |                   |   |
| Run Control ID | MK1                     | ◯ Hold              | Request         |                   |   |
| Location       | Server                  | Queu                | e Request       |                   |   |
| Server         | PSNT                    | ○ Canc              | al Request      |                   |   |
| Recurrence     |                         | ⊖ Delet<br>○ Re-se  | end Content     | ◯ Restart Request |   |
|                |                         |                     |                 |                   |   |
| Date/Time      |                         | Actions             |                 |                   |   |
| Request Create | ed On 05/11/2023 11:16  | :42AM HST Paran     | neters          | Transfer          |   |
| Run Anytime    | After 05/11/2023 11:11  | :21AM HST           | age Log         | View Locks        |   |
| Began Proce    | ess At 05/11/2023 11:17 | :04AM HST           | Timings         | 13                |   |
| Ended Proce    | ess At 05/11/2023 11:17 | 19AM HST            | Log/Trace       |                   |   |

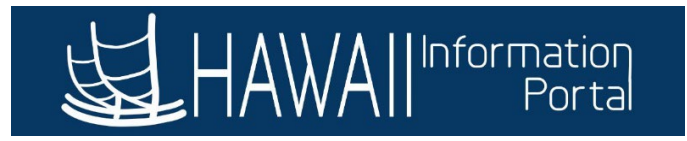

14. The **View Log/Trace** window will appear, there will be 3 rows in the **File List**. To confirm the upload was successful, click on the **M\_UPLD\_PSHUP.log** link.

|                                 |                                   | View Log                         | g/Trace                      |                           | ×    |
|---------------------------------|-----------------------------------|----------------------------------|------------------------------|---------------------------|------|
| Report                          |                                   |                                  |                              |                           | Help |
| Report ID<br>Name<br>Run Status | 566564<br>M_UPLD_PSHUP<br>Success | Process Instance<br>Process Type | 597888<br>Application Engine | Message Log               |      |
| Upload PSHUP Tr                 | ransactions                       |                                  |                              |                           |      |
| Distribution D                  | etails                            |                                  |                              |                           |      |
| Distribution                    | Node http_rpt                     | Expiration                       | Date 06/14/2024              |                           |      |
| File List                       |                                   |                                  |                              |                           |      |
| Name                            |                                   | File Size (b                     | oytes) Datetin               | ne Created                |      |
| AE_M_UPLD_PS                    | HUP_597888.stdout                 | 372                              | 05/11/2                      | 023 11:17:19.324132AM HST |      |
| M_UPLD_PSHUP                    | P.log 14                          | 907                              | 05/11/2                      | 023 11:17:19.324132AM HST |      |
| M_UPLD_PSHUP                    | P_CI.log                          | 6,751                            | 05/11/2                      | 023 11:17:19.324132AM HST |      |

15. This log will show a summary of the number of **Transactions NOT loaded Error Count** (transactions not loaded successfully), as well as the **Transactions Loaded to Staging table** (transactions successfully uploaded).

| ***************************************                                                                                                    |
|----------------------------------------------------------------------------------------------------|
| Begin at: 2023-05-11-11.17.04.000000                                                                                                    |
| DB: HIHQ92<br>Process Instance: 597888<br>Operator:<br>Input File: TestLoad.csv<br>Batch Server: PSNT<br>File Location: D:\psoft\HIHQ92\appserv\prcs\HIHQ92\files\ |
| ***************************************                                                                                                    |
| Process File to Staging table: 2023-05-11-11.17.04.000000                                                                                                    |
| Input File opened for processing: TestLoad.csv<br>Row: 1> Skipping 1st Row - Assumed Header - Not Loaded to Staging                                                |
| ********                                                                                                    |
| File Count includes Header row: 9<br>Transactions NOT loaded Error Count: 0<br>Tranasctions Loaded to Staging table: 8                                             |
| End at: 2023-05-11-11.17.04.000000                                                                                                    |

### 16. Check the **M\_UPLD\_PSHUP.log** file for the following errors:

- a. 20008, 10, " SETID Not Provided"
- b. 20008, 11, "High Level Security DETPID Not Provided"
- c. 20008, 13, "User does not have access to DETPID/SETID: "
- d. 20008, 12, "EMPLID Not provided on file"
- e. 20008, 14, "User not Authorized to Pay Employee: "

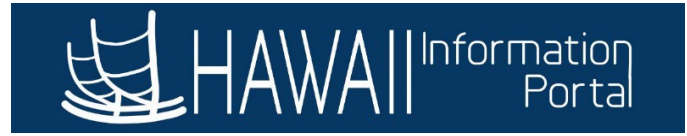

NOTE: If any of the above errors are encountered, carefully review the message, and return to the CSV file to resolve it. Below is a screenshot showing an example log file with errors and the related uploaded CSV file that generated the errors during upload.

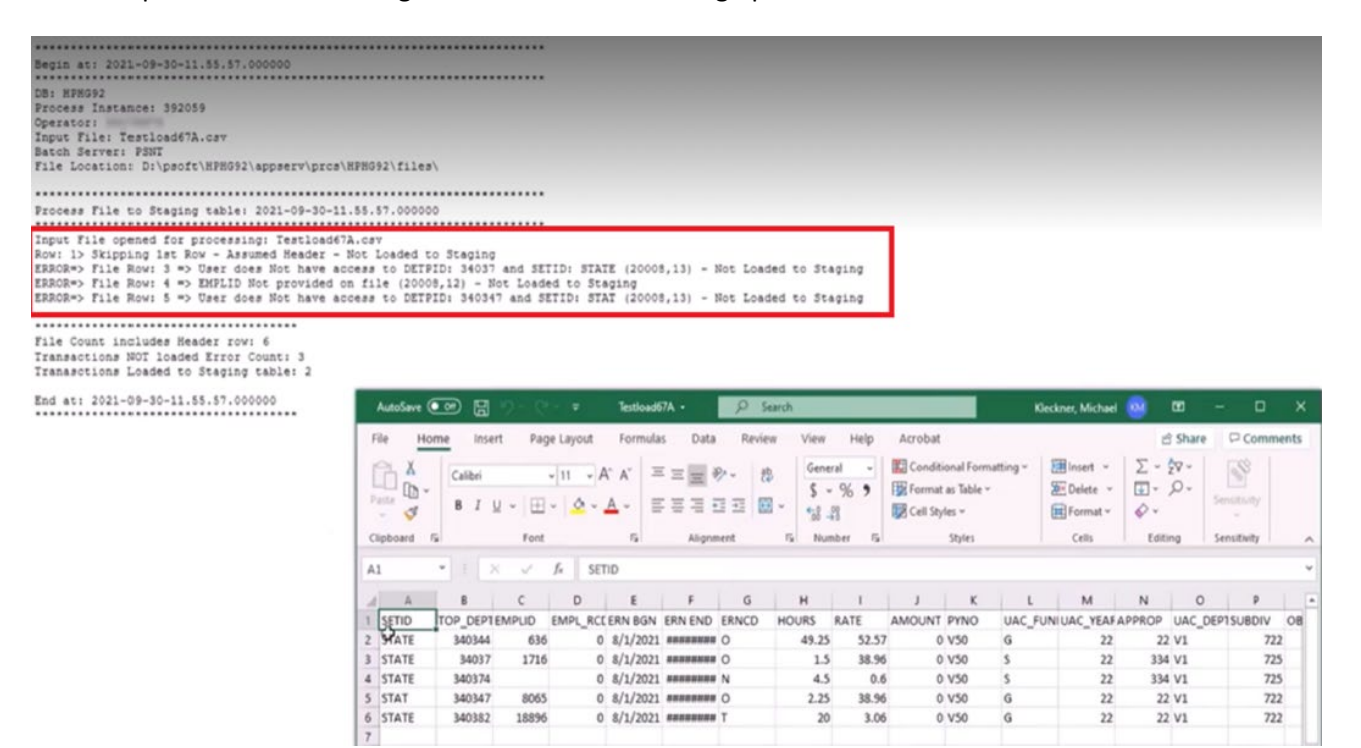

17. If the log file shows no errors, close the file to return to the **View Log/Trace** window and click on the **M\_UPLD\_PSHUP\_CI.log** file.

|                                                            |                                            | View Log                         | /Trace                       |                           | ×    |
|------------------------------------------------------------|--------------------------------------------|----------------------------------|------------------------------|---------------------------|------|
| Report                                                     |                                            |                                  |                              |                           | Help |
| Report ID<br>Name<br>Run Status                            | 566564<br>M_UPLD_PSHUP<br>Success          | Process Instance<br>Process Type | 597888<br>Application Engine | Message Log               |      |
| Upload PSHUP <sup>-</sup><br>Distribution I<br>Distributio | Transactions<br>Details<br>n Node http_rpt | Expiration                       | Date 06/14/2024              |                           |      |
| Name                                                       |                                            | File Size (b                     | oytes) Datetim               | e Created                 |      |
| AE_M_UPLD_P                                                | SHUP_597888.stdout                         | 372                              | 05/11/20                     | 023 11:17:19.324132AM HST |      |
| M_UPLD_PSHU                                                | JP.log                                     | 907                              | 05/11/20                     | 023 11:17:19.324132AM HST |      |
| M_UPLD_PSHU                                                | JP_CI.log ← 17                             | 6,751                            | 05/11/20                     | 023 11:17:19.324132AM HST |      |

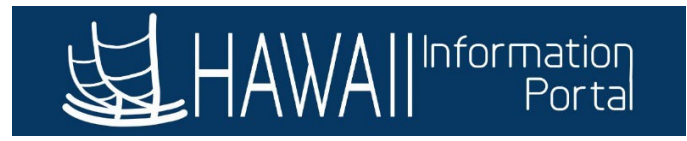

18. This file shows the details of each row loaded, scroll to the bottom of the file to confirm the summary of transactions loaded. After review, close the file to return to the View Log/Trace window. Then close the View Log/Trace and Process Detail windows.

Begin Upload to HI PSHUP CI &oMPshupTxnCi.SETID = DEF &oMPshupTxnCi.TREE\_NODE = 460000 &oMPshupTxnCi.CHECK\_DT = 2023-05-05 &oMPshupTxn.EMPLID = &oMPshupTxn.EMPL\_RCD = 0 &oMPshupTxn.EARNS\_BEGIN\_DT = 2021-07-16 &oMPshupTxn.EARNS\_END\_DT = 2021-07-31 &oMPshupTxn.ERNCD = ZZZ &oMPshupTxn.HI\_PAYROLL\_NO = G42 &oMPshupTxn.OTH\_HRS = 0 &oMPshupTxn.HOURLY\_RT = 0 &oMPshupTxn.PU\_AMT = 0 &oMPshupTxn.M\_UAC\_FUND1 = G &oMPshupTxn.M\_UAC\_YEAR1 = 23 &oMPshupTxn.M\_UAC\_APPROP1 = 000 &oMPshupTxn.M\_UAC\_DEPT1 = G1 &oMPshupTxn.M\_UAC\_SUBDIV1 = 404 &oMPshupTxn.M\_UAC\_OBJECT1 = 2006 &oMPshupTxn.M\_UAC\_FUNC1 = 3243 &oMPshupTxn.M\_UAC\_LOC1 = &oMPshupTxn.M\_UAC\_PHASE1 = &oMPshupTxn.M\_UAC\_ENC\_CD = &oMPshupTxn.TAX\_PERIODS = 1 &oMPshupTxn.APPROVED = N &oMPshupTxn.M\_TXN\_STATUS = I Record Saved \*\*\*\*\*\* Transactions NOT loaded Error Count: 0 Transactions Loaded to HI PSHUP: 8 End at: 2023-05-11-11.17.04.000000

### STEP 3: VALIDATING THE CSV FILE IN HIP

1. In HIP, navigate to the following:

NavBar > Menu > State of Hawaii > HI Payroll Transaction Process > Validate Uploaded Transactions

- 2. On the Validate Uploaded Transactions screen:
  - a. Click on the Search button.
  - b. In the **Search Results**, click the row associated with the **Set ID**, **DEPTID** and **Paycheck Issue Date** with the CSV file uploaded.

|                                                                                                   | EF P                                                                                                    | HAWAII Information<br>Portal                                                                                                    |    |
|---------------------------------------------------------------------------------------------------|----------------------------------------------------------------------------------------------------|----------------------------------------------------------------------------------------------------|----|
| <sup>-</sup> avori                                                                                | tes 🔻                                                                                                    | Main Menu ▼ → Payroll Processing → Upload CSV File                                                                                                    |    |
| Valid                                                                                             | ate Upl                                                                                                    | oaded Transactions                                                                                                    |    |
| Enter                                                                                             |                                                                                                    | n die num hann and slick Canada Lanna falde black fan slick af all usbu                                                                                                    |    |
| Enter                                                                                             | any inform                                                                                                    | nation you have and click Search. Leave fields blank for a list of all value                                                                                                    | Э: |
| Find                                                                                              | an Evie                                                                                                    | ting Value Add a Now Value                                                                                                    |    |
| TIII                                                                                              |                                                                                                    | Aud a New Value                                                                                                    |    |
| <b>▼S</b> e                                                                                       | earch Cr                                                                                                    | iteria                                                                                                    |    |
|                                                                                                   |                                                                                                    |                                                                                                    |    |
|                                                                                                   |                                                                                                    | Set ID begins with >                                                                                                    |    |
|                                                                                                   |                                                                                                    |                                                                                                    |    |
|                                                                                                   | DI                                                                                                    | EPTID begins with ~                                                                                                    |    |
| Paych                                                                                             | DI<br>neck Issue                                                                                                    | EPTID begins with V                                                                                                    |    |
| Paych                                                                                             | DI<br>neck Issue                                                                                                    | EPTID begins with V                                                                                                    |    |
| Paych<br>Sea                                                                                      | DE<br>neck Issue<br>arch                                                                                               | EPTID begins with V<br>a Date = V<br>Clear Basic Search R Save Search Criteria                                                                                                    |    |
| Paych<br>Searc<br>Searc                                                                           | Df<br>neck Issue<br>arch<br>ch Resu<br>ne first 30                                                                     | EPTID begins with V<br>a Date = V<br>Clear Basic Search Criteria<br>Ilts<br>10 results can be displayed.                                                                                                    |    |
| Paych<br>Sea<br>Searc                                                                             | Df<br>neck Issue<br>arch                                                                                               | EPTID begins with v       a Date = v       Clear       Basic Search       Its       10 results can be displayed.                                                                                                    |    |
| Paych<br>Searc<br>Only th<br>View A                                                               | DI<br>arch (<br>ch Resu<br>he first 30                                                                                 | EPTID begins with V<br>a Date = V<br>Clear Basic Search R Save Search Criteria<br>Ilts<br>10 results can be displayed.<br>1-100 of 300 () Last                                                                                                    |    |
| Paych<br>Sear<br>Only th<br>View A<br>Set ID                                                      | DI<br>arch arch arch arch arch arch arch arch                                                                          | EPTID begins with v<br>a Date = v<br>Clear Basic Search Criteria<br>Its<br>0 results can be displayed.<br>1-100 of 300 Last<br>Paycheck Issue Date<br>Date Date Date Date                                                                                                    |    |
| Paych<br>Searc<br>Only th<br>View A<br>Set ID<br>DEF                                              | DI<br>arch<br>ch Resu<br>he first 30<br>UIFirst<br>460000<br>460000                                                    | EPTID     begins with v       a Date     v       a Date     v       clear     Basic Search       Its     v       0 results can be displayed.       1-100 of 300     Last       Paycheck Issue Date       09/02/2022       1/200/2002                                                                                                    |    |
| Paych<br>Searc<br>Only th<br>View A<br>Set ID<br>DEF<br>DEF                                       | DI<br>arch<br>ch Resu<br>he first 30<br>UIFirst<br>460000<br>460000                                                    | Clear Basic Search   Basic Search Save Search Criteria     Its     0 results can be displayed.     1-100 of 300   Last   Paycheck Issue Date   09/02/2022   12/20/2023                                                                                                    |    |
| Paych<br>Searc<br>Only the<br>View A<br>Set ID<br>DEF<br>DEF<br>DEF                               | Dr<br>arch<br>ch Resu<br>he first 30<br>UIFirst<br>460000<br>460000<br>460000                                          | Clear Basic Search   Basic Search Save Search Criteria     Its     0 results can be displayed.     1-100 of 300   Last   Paycheck Issue Date   09/02/2022   12/20/2022   01/05/2023                                                                                                    |    |
| Searce<br>Searce<br>Only the<br>Set ID<br>DEF<br>DEF<br>DEF<br>DEF                                | DI<br>arch ()<br>ch Resu<br>he first 30<br>NIFirst ()<br>460000<br>460000<br>460000                                    | Clear Basic Search   Basic Search Save Search Criteria     Its     0 results can be displayed.     1-100 of 300   Last   Paycheck Issue Date   09/02/2022   11/20/2023   01/20/2023                                                                                                    |    |
| Searce<br>Searce<br>Only the<br>DEF<br>DEF<br>DEF<br>DEF<br>DEF<br>DEF<br>DEF                     | DI<br>arch<br>arch<br>ch Result<br>he first 30<br>UIFirst<br>460000<br>460000<br>460000<br>460000                      | Clear Basic Search Save Search Criteria  Clear Basic Search Save Search Criteria  Its  O results can be displayed.  1-100 of 300 Last Paycheck Issue Date  09/02/2022 12/20/2022 12/20/2023 01/20/2023 02/03/20/203                                                                                                    |    |
| Searce<br>Searce<br>Only the<br>View A<br>Set ID<br>DEF<br>DEF<br>DEF<br>DEF<br>DEF<br>DEF<br>DEF | DI<br>arch arch arch arch arch arch arch arch                                                                          | Clear Basic Search Save Search Criteria  Clear Basic Search Save Search Criteria  Its  O results can be displayed.  1-100 of 300 Last Paycheck Issue Date  09/02/2022 12/20/2022 01/05/2023 01/20/2023 02/03/20/203 03/20/2023 03/20/202 03/20/202 03/20/202 03/20/202 03/20/202 03/20/202 03/20/202 03/20/202 03/20/20 03/20/20 03/20/20 03/20/20 03/20/20 03/20/20 03/20/20 03/20 03/20/20 03/20/20 03/20 03/ |    |
| Paych<br>Searc<br>Only th<br>View A<br>Set ID<br>DEF<br>DEF<br>DEF<br>DEF<br>DEF<br>DEF           | DI<br>arch Ch Result<br>ch Result<br>arch first 30<br>MIFirst DEPTID<br>460000<br>460000<br>460000<br>460000<br>460000 | Clear       Basic Search       Save Search Criteria         Its       Image: Clear Clear       Clear Clear         Into of 300       Last         Paycheck Issue Date       Daylog/2022         12/20/2022       Clear         01/05/2023       Clear         03/20/2023       Clear         03/20/2023       Clear         03/20/2023       Clear         05/05/2023       Clear                                                                                                    |    |

- 3. The Uploaded Transactions screen will appear.
  - a. For any rows that need to be removed, click the **Minus (-)** button on the far right.
  - b. If you need to add a row, click the **Plus (+)** button on the far right. NOTE: For any new rows, enter information into the blank fields.

NOTE: For any row deletions or additions, remember to click the **Save** button after changes are made.

You may also delete all rows and start over by uploading a corrected file. If you re-use the same CSV filename for both the original upload and corrected file, remember to click the **Upload File** button again on the **Upload CSV File** screen (STEP 2.6). By default, the **Upload CSV File** screen will show the **File Path** and **File Name** of the last file uploaded.

- 4. If the row(s) displayed are correct, check the **Validate** box or click the **Validate All** button to run the validation program and update the **TXN Status** column.
  - a. If there are no errors, the **TXN Status** will show **Approved**, continue by clicking on the **Save** button. If there are errors, **Error** will show. The following is a list of errors that may be encountered:

Last Updated 05/11/23

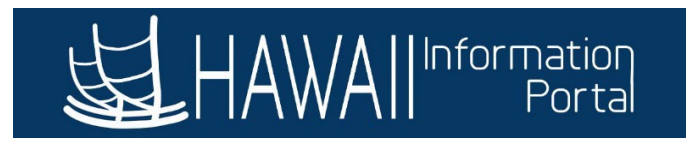

- i. 20008, 16, " UAC Year is invalid"
- ii. 20008, 17, " UAC OBJECT is invalid"
- iii. 20008, 18, " UAC ENC\_CD is invalid
- iv. 20008, 19, " HI\_PAYROLL\_NO is invalid"
- v. 20008, 22, " The UAC DEPT is invalid for Payroll Number Used"
- vi. 20008, 2, " No ACCT\_CD found for UAC String"
- vii. 20008, 3, " ERNCD not in Employees Earn Program"
- viii. 20008, 21, " Missing Encumbrance Code when ERNCD = W"
- ix. 20008, 4, " Of Hours, Rate or Amt, at Minimum 1 should be populated"
- x. 20008, 5, " Of Hours, Rate or Amt, A Maximum of 2 can be populated"
- xi. 20008, 6, " Earnings End Date cannot be greater than Pay End Date"
- xii. 20008, 7, " Earnings Begin Date cannot be greater than Earnings End Date"
- xiii. 20008, 8, " Earnings Begin/End Dates must fall within a Valid Earnings Period"
- xiv. 20008, 20, " Earnings for Time & Leave Period Not Allowed "
- xv. Excludes if paying ERNCD's CTP and V.
- xvi. 20008, 9, " No Permissions to update this Employee within DEPT: "

NOTE: Errors may be resolved by changing the appropriate field on the **Validate Uploaded Transactions** screen or by updating the **CSV file** and re-uploading.

 If an error is detected during validation, additional information is shown in the **Comments** column. Review the error message and make corrections in the respective columns before validating again. NOTE: If the UAC string does not point to an existing Combo Code, HIP will create a new Combo Code for that UAC string during validation.

| Favorites | •     | Main M    | enu 🔻 🔅     | <ul> <li>Payroll Proc</li> </ul> | cessing >  | Upload      | I CSV File   | > Process M   | onitor > Va   | lidate Uph | aded Tra   | insactions | 0         |        |            |      |             |        |             |        |        |      |         |       |             |                          |               |                  |             |            |     |
|-----------|-------|-----------|-------------|----------------------------------|------------|-------------|--------------|---------------|---------------|------------|------------|------------|-----------|--------|------------|------|-------------|--------|-------------|--------|--------|------|---------|-------|-------------|--------------------------|---------------|------------------|-------------|------------|-----|
|           |       |           |             |                                  | 4          |             |              |               |               |            |            |            |           |        |            |      |             |        |             |        |        |      |         |       |             |                          |               |                  | 1           | <u>م</u> ۵ | L   |
| Validat   | e Upk | oaded Tra | ansactions  |                                  |            |             |              | $\rightarrow$ |               |            |            |            |           |        |            |      |             |        |             |        |        |      |         |       |             | 48                       | a             | 5                | 3b          | dow Help   |     |
| S         | et ID | DEF       | Depa        | artment 46000                    | 00         | Check       | k Dt 05/05/2 | 023           | Va            | lidate All | _          | _          | Reset A   | All    |            |      |             |        |             |        |        |      |         |       |             | Persor                   | alize   +     | d   View All   N | First @ 1-9 | 0.0 🕞 . 1  | ıst |
| Val       | idate | Empl ID   | Empl<br>Rcd | Name                             | Co.        | Pay<br>Grou | Pay End D    | Earns Begin   | *Earns End    | Erned      | Sep<br>Chk | Oth Hrs    | Hrly Rate | Amount | Payroll No | FUND | UAC<br>Year | Approp | UAC<br>Dept | Subdiv | Object | Func | Project | Phase | Enc_Cd Comb | o Tax Dec<br>Periods Tak | Ded<br>Subset | TXN Status Comme | nts         | 11         | 1   |
| 1         |       | 00        | ۹ 🛛 و       | 1                                | SOF        | I LEX       | 04/30/202    | 3 07/16/2021  | 07/31/2021    | 11 N       | Q          | 10.00      | 2.500000  |        | G42        | G    | 23          | 000    | 61          | 404    | 2006   | 3243 |         |       |             | 1 D                      |               | In<br>Progress   |             | •          | Ð   |
| 2         |       | 00        | ۹ 🛛 🛛       | 1                                | SOF        | H AEX       | 04/15/202    | 3 07/16/2021  | 07/31/2021    | ii ZZZ     | ٩          |            |           |        | G42        | G    | 23          | 000    | G1          | 404    | 2006   | 3243 |         |       |             | 1 D                      |               | In<br>Progress   |             | •          | 3   |
| 3         |       |           | ۹ 🛛         | 2                                |            |             |              |               | ij            |            | ٩          |            |           |        |            |      |             |        |             |        |        |      |         |       |             | 1                        |               | In<br>Progress   |             | •          | Ð   |
| 4         |       | 00        | ۹ 🗆 د       | 1                                | HHS        | LHH         | 04/30/202    | 3 07/16/2021  | B) 07/31/2021 | 19 ZZZ     | Q          |            |           |        | G42        | G    | 23          | 000    | 61          | 404    | 2006   | 3243 |         |       | 1           | 1 D                      |               | In<br>Progress   |             | ± E        | -   |
| 5         |       | 00        | ۹ 🗆 و       | 2                                | SOF        | AEX         | 04/15/202    | 3 07/16/2021  | 07/31/2021    | ii zzz     | Q          |            |           |        | G42        | G    | 23          | 000    | G1          | 404    | 2006   | 3243 |         |       | 3h          | 1 D                      |               | In<br>Progress   |             |            | -   |
| 6         |       | 00        | ۹ 🗖         | 2                                | SOF        | AEX         | 04/15/202    | 3 07/16/2021  | 07/31/2021    | 1 ZZZ      | Q          |            |           |        | G42        | G    | 23          | 000    | G1          | 404    | 2006   | 3243 |         |       |             | 1 D                      |               | In<br>Progress   |             | æ E        | Э   |
| 7         |       | 00        | Q 10        | 2                                | DEF        | ADE         | 04/15/202    | 3 07/16/2021  | 07/31/2021    | 1 ZZZ      | Q          |            |           |        | G42        | G    | 23          | 000    | G1          | 404    | 2006   | 3243 |         |       |             | 1 D                      |               | In<br>Progress   |             | ± 5        | -   |
| 8         |       | 00        | ۹ 🗖         | 2                                | SOF        | AEX         | 04/15/202    | 3 07/16/2021  | 07/31/2021    | ii zzz     | Q          |            |           |        | G42        | G    | 23          | 000    | G1          | 404    | 2006   | 3243 |         |       |             | 1 D                      |               | In<br>Progress   |             | •          | -   |
| 9         |       | 00        | Q 00        | 2                                | SOF        | AEX         | 04/15/202    | 3 07/16/2021  | 07/31/2021    | 1 ZZZ      | Q          |            |           |        | G42        | G    | 23          | 000    | 61          | 404    | 2006   | 3243 |         |       |             | 1 D                      |               | In<br>Progress   |             | •          | Э   |
| Sav       | e K   | P Return  | to Search   | * Previou                        | is in List | Next        | in List      |               |               |            |            |            |           |        |            |      |             |        |             |        |        |      |         |       |             |                          |               |                  |             | Add        |     |

6. After successfully validating and saving, the next step is performed by Central Payroll at 4:30pm on the PCS close date. The TXN Status will change from Approved to Processed and the Plus/Minus (+/-) buttons will no longer appear on the Validate Uploaded Transactions screen indicating no additional transactions may be uploaded. Any transactions uploaded after the 4:30pm PCS close date will need to be uploaded into the next payroll and paid on the next pay date.

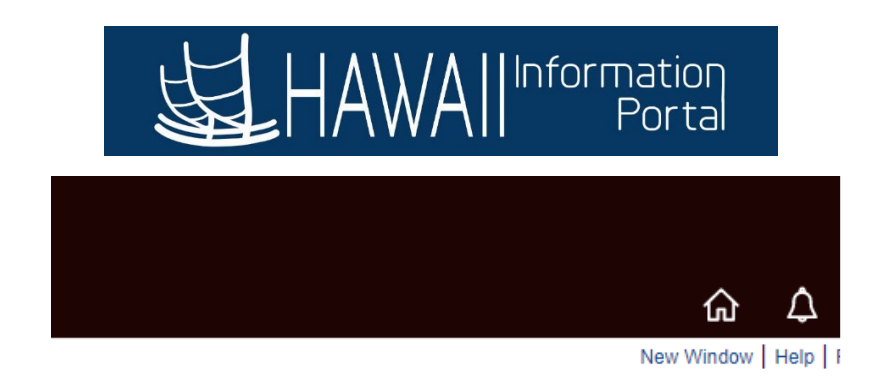

|               |                |              |               |            | J        | 6              |          |
|---------------|----------------|--------------|---------------|------------|----------|----------------|----------|
|               | Pe             | ersonali     | ze   Find     | I View All | 21       | First 🕢 1-8 of | 8 🕟 Last |
| Combo<br>Code | Tax<br>Periods | Ded<br>Taken | Ded<br>Subset | TXN Status | Comments |                |          |
|               | 1              | D            |               | Processed  | 1        |                |          |
|               | 1              | D            |               | Processed  |          |                |          |
|               | 1              | D            |               | Processed  |          |                |          |
|               | 1              | D            |               | Processed  |          |                |          |
|               | 1              | D            |               | Processed  |          |                |          |
|               | 1              | D            |               | Processed  |          |                |          |
|               | 1              | D            |               | Processed  |          |                |          |
|               | 1              | D            |               | Processed  |          |                |          |

7. Additionally, the **Upload CSV File** screen will be temporarily locked, and the message below will be displayed.

| Upload CSV File                                                                                                    |                                                                                                    |                                                                                            |                                                       |           |
|----------------------------------------------------------------------------------------------------|----------------------------------------------------------------------------------------------------|--------------------------------------------------------------------------------------------|-------------------------------------------------------|-----------|
| Run Control ID                                                                                                    | kg                                                                                                    | Report Manager                                                                             | Process Monitor                                       | Run       |
| Upload Comma Separate<br>1st row should contain I<br>All rows columns must I<br>END Date (MM/DD/YYYY<br>UAC_DEPT, UAC_SUB, 1 | ed File (CSV) for Processing.<br>headers (will not be processed).<br>be: SETID, DEPTID, EMPLID, EMP<br>'), ERNCD, HOURS, RATE, AMOU<br>UAC_OBJ, UAC_FUNC, UAC_PR | PL_RCD, EARNINGS BGN Date (M<br>NT, PYNO, UAC_FUND, UAC_YE/<br>J, UAC_PHASE, UAC_ENCUM, T/ | MM/DD/YYYY), EARNING<br>AR, UAC_APPROP,<br>AX_PERIODS | ŝS        |
| Upload File                                                                                                    | Page has been Temporarily loc                                                                                                    | ked by Central Payroll                                                                     |                                                       |           |
| File Path:<br>File Name:                                                                                                    |                                                                                                    | 7                                                                                          |                                                       |           |
| 🔚 Save 🔯 Return to                                                                                                    | Search                                                                                                    |                                                                                            | 📑 Add 🖉 Update                                        | e/Display |